### CBN - ISSN

# ISSN Prácticas según plan Selección y registro Afiliados con mutual

• CARGA DE ORDEN

- Ingresamos al módulo NUEVA ORDEN

| (suap)   |                | deboral<br>Sucursa | 8<br>11              |               |               |              | PRC             |            | IEUQUEN - V1.7.4 - | PRUEBAS<br>20/10/201 |
|----------|----------------|--------------------|----------------------|---------------|---------------|--------------|-----------------|------------|--------------------|----------------------|
| Dr.      | + Filtro Estad | los                |                      |               |               |              |                 |            |                    |                      |
|          | + General      |                    |                      |               |               |              |                 |            |                    |                      |
| 2.4      | 0 Filtro Fech  | BS Fecha ingress   | (ddmmyy): 01/12/19 h | erte 01/12/19 |               |              |                 |            |                    |                      |
| 1        |                |                    |                      |               |               |              | Ordenar por Fee | ha ingreso | • Desc •           | Ordenar              |
|          | 0.5. / Tipo    | Plan               | Nro. carnet          | Nombre        | Fecha ingreso | Nro. orden   | Fecha solicitud |            | Fecha realizacion  | 4                    |
| 10       |                |                    |                      |               |               | 0 items en 0 | páginas 🤕 p     | ig 1 🕨     | Ir a página        | 1 1                  |
| -        |                |                    |                      |               |               |              |                 |            |                    |                      |
|          |                |                    |                      |               |               |              |                 |            |                    |                      |
| <u> </u> |                |                    |                      |               |               |              |                 |            |                    |                      |
| Convenie |                |                    |                      |               |               |              |                 |            |                    |                      |
| -        |                |                    |                      |               |               |              |                 |            |                    |                      |
| -        |                |                    |                      |               |               |              |                 |            |                    |                      |
|          |                |                    |                      |               |               |              |                 |            |                    |                      |
|          |                |                    |                      |               |               |              |                 |            |                    |                      |

- Una vez que el sistema carga los datos del afiliado y seleccionamos el prescriptor. Es importante seleccionar correctamente la especialidad del prescriptor.

Podemos seleccionar el PLAN DE COBERTURA bajo el cual queremos hacer la carga inicial:

| р́ 🛃 💴                                                            | # <u></u>                        | PRODUCCION NEUQUEN - V1.7 |
|-------------------------------------------------------------------|----------------------------------|---------------------------|
| Nueva orden para aut                                              | orizar                           |                           |
| Datos del Afiliado                                                |                                  |                           |
| Doc: DNI                                                          |                                  |                           |
| Plan: Plan                                                        |                                  |                           |
| Nro: 1260                                                         |                                  |                           |
| Cobertura General                                                 | 5                                |                           |
| Datof<br>Datof<br>SUBPR PREVENCIO<br>SUBPR, PREVENCIO<br>Mat Nac: | IN CA CUE UTERO<br>ON CA DE MAMA |                           |
| Mat Prov: 2803                                                    | A7884.0.071                      |                           |
| Especialidad: END                                                 | OCRINULOGIA                      | Cambiar                   |
| Prestador:                                                        | Sin Prestador                    |                           |
|                                                                   | •                                |                           |

- Seleccionamos el prestador, verificamos especialidad y continuamos la carga de la orden normalmente:

| Datos del I<br>Nomb                      | Prescriptor      |                        |                      |             |                       |
|------------------------------------------|------------------|------------------------|----------------------|-------------|-----------------------|
| Mat N                                    | lac:             |                        |                      |             |                       |
| Mat P                                    | rov: 2803        |                        |                      |             |                       |
| Espec                                    | cialidad: ENDOCR | INOLOGIA               |                      |             | and the second second |
|                                          |                  |                        |                      |             | Cambiar               |
| Prestador:                               |                  | TE.                    |                      |             |                       |
| 1. 1. 1. 1. 1. 1. 1. 1. 1. 1. 1. 1. 1. 1 |                  | -                      |                      |             |                       |
|                                          |                  |                        |                      |             |                       |
|                                          |                  |                        |                      |             |                       |
| Fecha Prescrip                           | ción: 01122019   |                        | Fecha de Realización | n: 01122019 |                       |
| Diagnóstic                               | CONTROL          |                        |                      |             |                       |
|                                          |                  |                        |                      |             |                       |
|                                          |                  |                        |                      |             |                       |
| Observacio                               | HHES:            |                        |                      |             |                       |
|                                          |                  |                        |                      |             |                       |
|                                          |                  |                        |                      |             |                       |
| Printing                                 |                  |                        |                      |             |                       |
| Practica:                                |                  |                        |                      | (145)       |                       |
|                                          |                  |                        |                      |             |                       |
|                                          | 0911 UROCULTIV   | O (MODULO)             |                      |             | •                     |
|                                          |                  | ledden e unensin - ehd |                      |             | 1 1                   |
|                                          | 0013 ALDOHUNA    | (sence o unnena - cro) |                      |             |                       |
|                                          | 0475 HEMOGRAM    | IA.                    |                      | -           |                       |
|                                          |                  | uluico.                |                      |             |                       |
|                                          | ODDI MCLO DIOG   | openation.             |                      |             |                       |

### - Vemos el rechazo de la orden.

| 0                | Orden en bor                     | rrador (sin aut                                                                                      | orizar). Tie                   | ne da           | itos invál          | lidos y sera r | echazada 🔓 🔮 🗸          | · =           | 0       | 4        |          |
|------------------|----------------------------------|----------------------------------------------------------------------------------------------------|--------------------------------|-----------------|---------------------|----------------|-------------------------|---------------|---------|----------|----------|
| Obra S           | iocial / Plan:                   |                                                                                                    |                                |                 |                     |                | Detalle de situación de | e la orden    |         |          |          |
| Presta           | dor:                             |                                                                                                    |                                |                 | sther-t             | BIOQUIMICO     |                         |               |         |          |          |
| Afiliad          | 0:                               |                                                                                                    |                                |                 |                     |                |                         |               |         |          |          |
| Prescr           | iptor:                           | M.P.: 5101 / M.N.:                                                                                   | Dr.: BOCCAZI                   | ZI, Dan         | iela-ENDOC          | RINOLOGIA      |                         |               |         |          |          |
| prescr           | ipción:                          | 01/12/2019                                                                                           |                                |                 |                     |                |                         |               |         |          |          |
| Fecha<br>realiza | de<br>icion:                     | 01/12/2019                                                                                           |                                |                 |                     |                |                         |               |         |          |          |
| Diagn            | ostico:                          | CONTROL                                                                                              |                                |                 |                     |                |                         |               |         |          |          |
| Obser            | vaciones:                        |                                                                                                    |                                |                 |                     |                |                         |               |         |          |          |
| Nume             | no orden:                        | A0000344673                                                                                          |                                |                 |                     |                |                         |               |         |          |          |
| Resolu           | ucion Sistema:                   | SIN DEFINIR<br>Autorizado: S/D<br>Auditado:<br>Cod 0: Existen Err<br>Cod 28: CODIGO I<br>. Rechazada | ores de Débito<br>DE DIAGNOSTI | en De<br>ICO NO | talle<br>) INGRESAD | ю              |                         |               |         |          |          |
| Autori           | zada el:                         | 01/12/2019 a las:                                                                                    | 09:49:42                       | _               |                     |                |                         |               |         |          |          |
| Coseg            | uro:                             | 0.00                                                                                                 |                                |                 |                     |                |                         |               |         |          |          |
| Cobert           | tura ISSN:                       | DIABETES                                                                                             |                                |                 |                     |                |                         |               |         |          |          |
| Det              | alle de pra                      | cticas                                                                                               |                                |                 |                     |                | Probar con              | figuración de | practic | as vs Co | berturas |
|                  |                                  |                                                                                                    | -                              |                 |                     |                | • N.                    |               |         |          | Resol    |
| NBU              | Pac                              | ombre                                                                                                | Situacion                      | Valor           | Coseguro            |                | obel-jura               | Deta          | lle     |          | por      |
| 0001 A           | CTO BIOQUÍMICO<br>NSTITUTO: ACTO | BIOQUIMICO                                                                                           | No<br>Autorizada               | \$0             | \$0                 | DIABETES       | •                       |               |         |          |          |
| 110-24           | EMOGRAMA.                        |                                                                                                    | No                             | \$0             | \$0                 | DIABETES       | •                       |               |         |          |          |
| 0475             | STITUTO: HEMO                    | VCD A SA B                                                                                           |                                |                 |                     |                |                         |               |         |          |          |
| 0475 H           | IBUMINA (sérica )                | o urinaria - c/u)                                                                                    | No                             |                 |                     |                |                         |               |         |          |          |

- El motivo es el plan de cobertura seleccionado para una de las prácticas. Podemos entonces seleccionar otro de la lista.

| prescripcion:<br>Fecha de<br>realizacion:                                                                                                    | 01/12/2019                                                                                                    |                                                                       |                            |                               |                                  |           |     |                                                   |                         |
|----------------------------------------------------------------------------------------------------|----------------------------------------------------------------------------------------------------|-----------------------------------------------------------------------|----------------------------|-------------------------------|----------------------------------|-----------|-----|---------------------------------------------------|-------------------------|
| Diagnostico:                                                                                                    | CONTROL.                                                                                                    |                                                                       |                            |                               |                                  |           |     |                                                   |                         |
| Observaciones:                                                                                                    |                                                                                                    |                                                                       |                            |                               |                                  |           |     |                                                   |                         |
| Numero orden:                                                                                                    | A0000344673                                                                                                   |                                                                       |                            |                               |                                  |           |     |                                                   |                         |
| Resolucion Sistema                                                                                                    | SIN DEFINIR<br>Autorizado: S/D<br>Auditado:<br>Cod 0: Existen Em<br>Cod 28: CODIGO (<br>. Rechazada           | ores de Débito<br>DE DIAGNOSTI                                        | en Det<br>CO NO            | alle<br>INGRESAD              | ю                                |           |     |                                                   |                         |
| Autorizada el:                                                                                                    | 01/12/2019 a las:                                                                                             | 09:49:42                                                              |                            |                               |                                  |           |     |                                                   |                         |
|                                                                                                    |                                                                                                    |                                                                       |                            |                               |                                  |           |     |                                                   |                         |
| Coseguro:                                                                                                    | 0.00                                                                                                    |                                                                       |                            |                               |                                  |           |     |                                                   |                         |
| Coseguro:<br>Cobertura ISSN:<br>Detalle de pra                                                                                                    | 0.00<br>DIABETES                                                                                              |                                                                       |                            |                               |                                  |           |     |                                                   |                         |
| Coseguro:<br>Cobertura ISSN:<br>Detalle de pro                                                                                                    | 0.00<br>DIABETES<br>Acticas                                                                                   | Situación                                                             | Valor                      | Coxeguro                      |                                  | Cobertura | Pro | bar configuración de practicas vs Cobe<br>Detalle | erturas<br>Resol        |
| Coseguro:<br>Cobertura ISSN:<br>Detalle de pro<br>NBU 1<br>CODE ACTO BIOQUIMIO<br>INSTITUTO: ACTO                                                                                                    | 0.00<br>DIABETES<br>acticas                                                                                   | Situación<br>No<br>Autorizada                                         | Valor<br>\$0               | Coseguro<br>\$0               | DIABETES                         | Cobertura | Pro | bar configuración de practicas vs Cobe<br>Detaile | erturas<br>Resol<br>por |
| Coseguro:<br>Cobertura ISSN:<br>Detaile de pra<br>NBU 0001<br>ACTO BIOQUÍMIC<br>INSTITUTO: ACT<br>0475 HEMOGRAMA.                                                                                                    | 0.00<br>DIABETES<br>acticas                                                                                   | Situación<br>No<br>Autorizada<br>No                                   | Valor<br>\$0<br>\$0        | Coxeguro<br>\$0<br>\$0        | OMBETES<br>DMBETES               | Cobertura | Pro | bar configuración de practicas vs Cobe<br>Detalle | erturas<br>Resol<br>por |
| Coseguro:           Cobertura ISSN:           Detaile de pra           0001         ACTO BIOQUÍNIC           0001         ACTO BIOQUÍNIC           0001         INSTITUTO: ACTO           0475         HEMOGRAMA.           0015         INSTITUTO: ACTO           0475         HEMOGRAMA.           0015         INSTITUTO: ACTO           0015         INSTITUTO: ACTO | 0.00<br>DIABETES<br>acticas<br>tombre<br>0.<br>0 BIOQUINICO<br>IOGRAMA<br>10 UNIDAIG - C/U)<br>UMINA SANGRE U | Situación<br>No<br>Autorizada<br>No<br>Autorizada<br>No<br>Autorizada | Valor<br>\$0<br>\$0<br>\$0 | Coxeguro<br>\$0<br>\$0<br>\$0 | DIABETES<br>DIABETES<br>DIABETES | Cobertura | Pro | bar configuración de practicas vs Cobe<br>Detalle | erturas<br>Reso<br>por  |

- IMPORTANTE: Para obtener respuesta del financiador apretar en "Probar configuración..."

| -           | Resolution | Cod 0: Existen Err<br>Cod 28: CODIGO (<br>, Rechazada               | ores de Débito<br>DE DIAGNOSTI | en De<br>ICO NO | talle<br>INGRESAD | 0               |                   | -                                                                                                    |               |
|-------------|------------|---------------------------------------------------------------------|--------------------------------|-----------------|-------------------|-----------------|-------------------|----------------------------------------------------------------------------------------------------|---------------|
| <b>&gt;</b> | Autorizada | a el: 01/12/2019 a las:                                             | 09:49:42                       |                 |                   |                 |                   |                                                                                                    |               |
|             | Coseguro:  | 0.00                                                                |                                |                 |                   |                 |                   |                                                                                                    |               |
|             | Cobertura  | ISSN: DIABETES                                                      |                                |                 |                   |                 |                   | 57                                                                                                    |               |
|             | Detaile    | e de practicas                                                      |                                |                 |                   |                 | Pr                | obar contguración de practicas vs Cober                                                                                                    | rturas        |
|             | NBU        | Nombre                                                              | Situación                      | Valor           | Coseguro          | Cob             | ertura            | Detalle                                                                                                    | Resol.<br>por |
|             | 0001 ACTO  | BIOQUÍMICO.<br>TUTO: ACTO BIOQUIMICO                                | No<br>Autorizada               | \$0             | \$0               | DIABETES        |                   |                                                                                                    |               |
|             | 0475 HEMO  | GRAMA.<br>ITUTO: HEMOGRAMA                                          | No<br>Autorizada               | \$0             | \$0               | DIABETES        | ,                 |                                                                                                    |               |
|             | 0015 ALBUM | 4INA (sérica o urinaria - c/u)<br>ITUTO: ALBUMINA SANGRE U<br>A C/U | No<br>Autorizada               | \$0             | \$0               | DIABETES        |                   |                                                                                                    |               |
|             | 0911 URDCI | ULTIVO (MODULO)<br>TUTO: UROCULTIVO                                 | No<br>Autorizada               | \$0             | \$0               | SUBPR PREVENCIO | ON CA CUE UTERO • | ADM:<br>MED:<br>Cod:0 Tipo:D Msg:Existen Errores insalvables<br>Cod:25 Tipo:D Msg:PRACTICA NO INCLUIDA EN<br>PLAN/COBERTURA<br>Cod:58 Tipo:A Msg:HAY DETALLES DE <><br>T.PREST o SERV. |               |

- Obtenemos respuesta: La práctica continúa rechazada. Podemos probar según corresponda utilizando el mismo mecanismo.

Seleccionamos otro plan y damos clic en "Probar configuración..."

| ~                         |                                                                                                    |                                                                                                    |                        |                 |                |                     | PRODUCCION NEUQUEN - V1.7.4 - 2                              | 20/10/20 |
|---------------------------|----------------------------------------------------------------------------------------------------|----------------------------------------------------------------------------------------------------|------------------------|-----------------|----------------|---------------------|--------------------------------------------------------------|----------|
| <> Orden                  | en borrador (sin au                                                                                 | torizar). Tie                                                                                                    | ene dat                | os correc       | tos y puede    | ser aceptada        |                                                              |          |
| Obra Social /             | Plan:                                                                                               | -                                                                                                    |                        |                 |                | + Detalle de site   | vación de la orden                                           |          |
| Prestador:                |                                                                                                    |                                                                                                    |                        |                 | co             |                     |                                                              |          |
| Afiliado:                 | the same                                                                                            | and the second second s | -                      |                 | and the second |                     |                                                              |          |
| Prescriptor:              | M.P.: 5101 / M.N                                                                                    | .: Dr.: BOCCAZ                                                                                                    | ZI, Danie              | A-ENDOCR        | INOLOGIA       |                     |                                                              |          |
| Fecha de<br>prescripción: | 01/12/2019                                                                                          |                                                                                                    |                        |                 |                |                     |                                                              |          |
| Fecha de<br>realizacion:  | 01/12                                                                                               |                                                                                                    |                        |                 |                |                     |                                                              |          |
| Diagnostico:              | CONTRACT                                                                                            |                                                                                                    |                        |                 |                |                     |                                                              |          |
| Observacione              | 62                                                                                                  |                                                                                                    |                        |                 |                |                     |                                                              |          |
| Numero orden              | A0000344673                                                                                         |                                                                                                    |                        |                 |                |                     |                                                              |          |
| Resolucion Sis            | sin DEFINIR<br>Autorizado: S/D<br>Auditado:<br>Cod 0: Existen E<br>Cod 28: CODIGO<br>Parcialmente a | rrores de Débit<br>DE DIAGNOST                                                                                                    | o en Deta<br>TICO NO I | lle<br>NGRESADO |                |                     |                                                              |          |
| Autorizada el:            | 01/12/2019 a la                                                                                     | s: 09:50:05                                                                                                    |                        |                 |                |                     |                                                              |          |
| Coseguro:                 | 0.00                                                                                                |                                                                                                    |                        |                 |                |                     |                                                              |          |
| Cobertura ISS             | N: DIABETES                                                                                         |                                                                                                    |                        |                 |                |                     | جا لے                                                        |          |
| Detalle d                 | e practicas                                                                                         |                                                                                                    |                        |                 |                | Pro                 | bar configuración de practicas vs Cobe                       | rturas   |
| NBU                       | Nombre                                                                                              | Situación                                                                                                    | Valor                  | Coseguro        | 0              | obertura            | Detalle                                                      | Reso     |
| 0001 ACTO BIO             | UÍMICO.<br>D: ACTO BIOQUIMICO                                                                       | Autorizada                                                                                                    | \$321.78               | \$0             | DIABETES       |                     |                                                              |          |
| 0475 HEMOGRAM             | MA.<br>D: HEMOGRAMA                                                                                 | Autorizada                                                                                                    | \$160.89               | \$0             | DIABETES       |                     |                                                              |          |
| 0015 ALBUMINA             | (sérica o urinaria - c/u)<br>D: ALBUMINA SANGRE U<br>U                                              | Autorizada                                                                                                    | \$80.45                | \$0             | DIABETES       |                     |                                                              |          |
| 0911 UROCULTI             | VO (MODULO)<br>D: UROCULTIVO                                                                        | No<br>Autorizada                                                                                                    | \$0                    | 50              |                | CION CA CUE UTERO 🔻 | ADM:<br>MED:<br>Cod:0 Tipo:D Msg:Existen Errores insalvables |          |

## - Enviamos y procesamos.

| iap7       | s                                  | ucursal 1                                                                                                    |                                                                                                    |           |             | PRODUCCION N                   | EUQUEN - V1.7  | PRUEBAS<br>.4 - 20/10/20 |
|------------|------------------------------------|----------------------------------------------------------------------------------------------------|----------------------------------------------------------------------------------------------------|-----------|-------------|--------------------------------|----------------|--------------------------|
| $\Diamond$ | Orden en bo                        | rrador (sın autorizar). Lien                                                                                                 | e datos corre                                                                                                    | ctos y pu | eae ser aco | eptada 🔓 🔄 🖓 🚔                 | 0              |                          |
| Obra       | a Social / Plan:                   | >                                                                                                    |                                                                                                    |           | 1 Del       | talle de situación de la orden |                |                          |
| Pres       | stador:                            | 1                                                                                                    |                                                                                                    |           |             | une de situación de la bruen   |                |                          |
| Afili      | ado:                               |                                                                                                    |                                                                                                    |           |             |                                |                |                          |
| Pres       | criptor:                           | 1                                                                                                    | and the second second se |           |             |                                |                |                          |
| Fech       | na de<br>cripción:                 | 01/12/2019                                                                                                    |                                                                                                    |           |             |                                |                |                          |
| Fech       | na de<br>izacion:                  | 01/12/2019                                                                                                    |                                                                                                    |           |             |                                |                |                          |
| Diag       | jnostico:                          | CONTROL                                                                                                    |                                                                                                    |           |             |                                |                |                          |
| Obse       | ervaciones:                        |                                                                                                    |                                                                                                    |           |             |                                |                |                          |
| Num        | ero orden:                         | A0000344673                                                                                                    |                                                                                                    |           |             |                                |                |                          |
| Reso       | olucion Sistema:                   | AUTORIZADA<br>Autorizado: AUT<br>Auditado: AUT<br>Cod 28: CODIGO DE DIAGNOSTIO<br>Cod 28: CODIGO DE DIAGNOSTIO<br>Autorizada | O NO INGRESADO<br>O NO INGRESADO                                                                                                    | 0         |             |                                |                |                          |
| Auto       | orizada el:                        | 01/12/2019 a las: 09:50:19                                                                                                   |                                                                                                    |           |             | 6                              |                |                          |
| Cose       | eguro:                             | 117.99                                                                                                    |                                                                                                    |           |             | La.                            |                |                          |
| Cobe       | ertura ISSN:                       | DIABETES                                                                                                    |                                                                                                    |           |             |                                |                |                          |
| De         | etalle de pra                      | cticas                                                                                                    |                                                                                                    |           |             | Probar configuración de        | practicas vs ( | Coberturas               |
| NBU        |                                    | Nombre                                                                                                    | Situación                                                                                                    | Valor     | Coseguro    | Cobertura                      | Detalle        | Resol. por               |
| 0001       | ACTO BIOQUÍMIC<br>INSTITUTO: ACT   | 0.<br>о віодиімісо                                                                                                    | Autorizada                                                                                                    | \$321.78  | \$0         | DIABETES                       |                |                          |
| 0475       | HEMOGRAMA.<br>INSTITUTO: HEM       | IOGRAMA                                                                                                    | Autorizada                                                                                                    | \$160.89  | \$0         | DIABETES                       |                |                          |
| 0015       | ALBUMINA (sérica<br>INSTITUTO: ALB | a o urinaria - c/u)<br>UMINA SANGRE U ORINA C/U                                                                              | Autorizada                                                                                                    | \$80.45   | so 🗟        | DIABETES                       |                |                          |
| 0911       | UROCULTIVO (MC                     | DULO)                                                                                                    | Autorizada                                                                                                    | \$589.93  | \$117.99    | Cobertura General              | 1              |                          |

## - La orden queda autorizada:

| V- oracii aato                      |                                                                                                    |                 |                     |             |              |                   |         |            |
|-------------------------------------|----------------------------------------------------------------------------------------------------|-----------------|---------------------|-------------|--------------|-------------------|---------|------------|
| Obra Social / Plan:                 | 1554                                                                                                    |                 |                     |             |              |                   |         |            |
| Prestador:                          | M.P.:                                                                                                    |                 |                     | Observacion | n Auditor    |                   |         |            |
| Afiliado:                           |                                                                                                    |                 |                     |             |              |                   |         |            |
| Prescriptor:                        | M.R. DIDY HIM DI DOCOM                                                                                                   | LLI, Damela Cho | OCHINOLOGIA         |             |              |                   |         |            |
| Fecha de<br>prescripción:           | 01/12/2019                                                                                                    |                 |                     | Respuesta:  |              |                   |         |            |
| realizacion:                        | 01/12/2019                                                                                                    |                 |                     |             |              |                   |         |            |
| )iagnostico:                        | CONTROL                                                                                                    |                 |                     | Detalle of  | le situación | de la orden       |         |            |
| Observaciones:                      |                                                                                                    |                 |                     |             |              |                   |         |            |
| Numero orden:                       | A0000344673                                                                                                    |                 |                     |             |              |                   |         |            |
| Resolucion Sistema                  | AUTORIZADA<br>Autorizado: AUT<br>Auditado: AUT<br>Cod 28: CODIGO DE DIAGNOS<br>Cod 28: CODIGO DE DIAGNOS<br>. Autorizada | TICO NO INGRES  | ADO<br>ADO          |             |              |                   |         |            |
| Autorizada el:                      | 01/12/2019 a las: 09:50:32                                                                                               |                 |                     |             |              |                   |         |            |
| Coseguro:                           | 117.99 Emitir ticket                                                                                                    |                 |                     |             |              |                   |         |            |
| Cobertura ISSN:                     | DIABETES                                                                                                    |                 |                     |             |              |                   |         |            |
| Detalle de pr                       | acticas                                                                                                    |                 |                     |             |              |                   |         |            |
| NBU                                 | Nombre                                                                                                    | Situación       | Observacion Auditor | valor       | Coseguro     | Cobertura         | Detalle | Resol. por |
| ACTO BIOQUÍMI                       | ICO.<br>TO BIOQUIMICO                                                                                                    | Autorizada      |                     | \$321.78    | \$0          | DIABETES          |         |            |
| 1475 HEMOGRAMA.<br>INSTITUTO: HE    | MOGRAMA                                                                                                    | Autorizada      |                     | \$160.89    | \$0 D        | DIABETES          |         |            |
| 015 ALBUMINA (séri<br>INSTITUTO: AL | ca o urinaria - c/u)<br>BUMINA SANGRE U ORINA C/U                                                                        | Autorizada      |                     | \$80.45     | \$0          | DIABETES          |         |            |
| 0911 UROCULTIVO (M                  | TODULO)                                                                                                    | Autorizada      |                     | \$589.93    | \$117.99     | Cobertura General |         |            |

# • Afiliado/a con mutual

- Crear Nueva orden. En el apartado de afiliado seleccionamos el Plan de Cobertura General.

| Nueva orden para autor | izar                  |  |
|------------------------|-----------------------|--|
| Datos del Afiliado     |                       |  |
| Doc: DN                | NA                    |  |
| Plan:                  |                       |  |
| Nro: 37mm              |                       |  |
| Cobertura General      | •                     |  |
| IMPS •                 |                       |  |
| IMPS<br>MUPOL          |                       |  |
| Ingrese prelignptor:   |                       |  |
| Prestador:             | Sin Prestador •       |  |
| 10000000               |                       |  |
|                        |                       |  |
| Fecha Prescripción:    | Fecha de Realización: |  |
| S. 200                 |                       |  |

- Continuamos la carga de la orden normalmente:

| Datos del Presc<br>Nombre: B            | riptor<br>OCCAZZI, Daniela                                                        |                                                                                                    |        |
|-----------------------------------------|-----------------------------------------------------------------------------------|----------------------------------------------------------------------------------------------------|--------|
| Mat Nac:                                |                                                                                   |                                                                                                    |        |
| Mat Prov:                               | 2803                                                                              |                                                                                                    |        |
| Especialida                             | ad: ENDOCRINOLOGIA                                                                |                                                                                                    |        |
|                                         |                                                                                   |                                                                                                    | Cam    |
| Prestador:                              | CAUGATORRAND                                                                      | Faller (* )                                                                                                    |        |
|                                         | The other states and the states are                                               | Mill Mail Research 11 4                                                                                                    |        |
|                                         |                                                                                   |                                                                                                    |        |
| Fecha Prescripción:                     | 30112019                                                                          | Fecha de Realización: 30112019                                                                                                    | )      |
| Diagnóstico                             | control                                                                           |                                                                                                    |        |
|                                         |                                                                                   | A                                                                                                    |        |
|                                         |                                                                                   |                                                                                                    |        |
|                                         |                                                                                   |                                                                                                    |        |
| Observaciones:                          |                                                                                   | a de la companya de la companya de la |        |
| Observaciones:                          |                                                                                   |                                                                                                    |        |
| Observaciones:                          |                                                                                   |                                                                                                    |        |
| Observaciones:                          |                                                                                   |                                                                                                    |        |
| Observaciones:                          | l≽                                                                                |                                                                                                    |        |
| Observaciones:                          | Nombre                                                                            | (p)                                                                                                    | Acción |
| Observaciones: Práctica: NBU 0911       | Nombre<br>uracultīva (Mapulo)                                                     | (a)                                                                                                    | Acción |
| Observaciones: Práctica: O911 0015      | Nombre<br>UROCULTIVO (MODULO)<br>ALBUMINA (sérica o urinaria - c/u)               |                                                                                                    | Acción |
| Observaciones: Práctica: O911 0015 0475 | Nombre<br>UROCULTIVO (MODULO)<br>ALBUMINA (sérica o urinaria - c/u)<br>HEMOGRAMA. |                                                                                                    | Acción |

- Veremos el apartado de Mutual ISSN:

|               | 5                            | ucursal 1                                                                                                    |                  |          |           | PRODUC                        | CION NEUQ  | UEN - V1.7. | PRUEBA<br>4 - 20/10/20 |
|---------------|------------------------------|----------------------------------------------------------------------------------------------------|------------------|----------|-----------|-------------------------------|------------|-------------|------------------------|
| $\Diamond$    | Orden en bo                  | rrado                                                                                                    |                  | -        | le ser ac | eptada 🔓 🙆 🖓                  | 書/         | 0           |                        |
| Obra          | Social / Plan:               | ISSN                                                                                                    |                  |          | ) De      | talle de situación de la orde | 0          |             |                        |
| Pres          | tador:                       | M.P.:                                                                                                    |                  |          |           | tune de situación de la orac  |            |             |                        |
| Afilia        | obc:                         | -                                                                                                    |                  |          |           |                               |            |             |                        |
| Pres          | criptor                      | M.R.: 5101 / M.N.: Dr.                                                                                                   |                  |          |           |                               |            |             |                        |
| Fech          | a de<br>cripción:            | 30/11/2019                                                                                                    |                  |          |           |                               |            |             |                        |
| Fech<br>reali | a de<br>zacion:              | 30/11/2019                                                                                                    |                  |          |           |                               |            |             |                        |
| Diag          | nostico:                     | control                                                                                                    |                  |          |           |                               |            |             |                        |
| Obse          | ervaciones:                  |                                                                                                    |                  |          |           |                               |            |             |                        |
| Num           | ero orden:                   | A0000344668                                                                                                    |                  |          |           |                               |            |             |                        |
| Reso          | lucion Sistema:              | AUTORIZADA<br>Autorizado: AUT<br>Auditado: AUT<br>Cod 28: CODIGO DE DIAGNOS<br>Cod 28: CODIGO DE DIAGNOS<br>. Autorizida | TICO NO INGRESAD | 0        |           |                               |            |             |                        |
| Auto          | rizada el:                   | 30/11/2019 a las: 19:00:26                                                                                               |                  |          |           |                               |            |             |                        |
| Cose          | guro:                        | 0.00                                                                                                    |                  |          |           |                               |            |             |                        |
| Cobe          | ertura ISSN:                 | Cobertura General                                                                                                    |                  |          |           |                               |            |             |                        |
| Mutu          | al ISSN:                     | MUPOL Porcentaje: 100%                                                                                                   |                  |          |           |                               |            |             |                        |
| De            | talle de pra                 | cticas                                                                                                    |                  |          |           | Probar configuraci            | ón de prac | ticas vs C  | oberturas              |
| NBU           |                              | Nombre                                                                                                    | Situación        | Valor    | Coseguro  | Cobertura                     |            | Detalle     | Resol. por             |
| 0001          | ACTO BIOQUÍMIC               | О.<br>О ВІОQUIMICO                                                                                                    | Autorizada       | \$257.42 | \$0       | Cobertura General             | •          |             |                        |
| 0475          | HEMOGRAMA.<br>INSTITUTO: HEM | IOGRAMA                                                                                                    | Autorizada       | \$128.71 | \$0       | Cobertura General             |            |             |                        |
|               |                              |                                                                                                    |                  |          |           |                               |            |             |                        |

- Verificamos el comprobante:

| (suan)                                                                                                    |                                         | eborah B                                                                                                    |                                |                     |            |             |                   |            | PRUEBAS     |
|----------------------------------------------------------------------------------------------------|-----------------------------------------|----------------------------------------------------------------------------------------------------|--------------------------------|---------------------|------------|-------------|-------------------|------------|-------------|
| 4 Suup                                                                                                    | s                                       | ucursal 1                                                                                                    |                                |                     |            |             | PRODUCCION NEUQUI | N - V1.7.4 | - 20/10/201 |
| -                                                                                                    | Orden autori                            | izada. 🔒 🧉 🧭 🖑                                                                                                    |                                |                     |            |             |                   |            |             |
| E                                                                                                    | Obra Social / Plan:<br>Prestador:       | ISSN (340) - Ambulatorio (3400<br>M.P.:                                                                                                    |                                | BIOQUIMICO          | Obconvacio | n Auditor   |                   |            |             |
|                                                                                                    | Afiliado:                               | And in case of the second second seco | and a state                    |                     |            |             |                   |            |             |
|                                                                                                    | Prescriptor:                            | M.P.: 5101 / M.N.: Dr.:                                                                                                    | _                              |                     |            |             |                   |            |             |
|                                                                                                    | Fecha de<br>prescripción:<br>Fecha de   | 30/11/2019                                                                                                    |                                |                     | Respuesta: |             |                   |            |             |
|                                                                                                    | realizacion:                            | 30/11/2019                                                                                                    |                                |                     |            |             |                   |            |             |
| 6                                                                                                    | Diagnostico:                            | control                                                                                                    |                                |                     | Detalle    | de situació | n de la orden     |            |             |
| Q                                                                                                    | Observaciones:                          |                                                                                                    |                                |                     |            |             |                   |            |             |
| 2                                                                                                    | Numero orden:                           | A0000344668                                                                                                    |                                |                     |            |             |                   |            |             |
| Concerning                                                                                                    | Resolucion Sistema:                     | AUTORIZADA<br>Autorizado: AUT<br>Auditado: AUT<br>Cod 28: CODIGO DE DIAGNOST<br>Cod 28: CODIGO DE DIAGNOST<br>Autorizada                                                                                                    | TCO NO INGRES<br>TCO NO INGRES | ADO<br>ADO          |            |             |                   |            |             |
| <b>4</b>                                                                                                    | Autorizada el:                          | A0000344668<br>AUTORIZADA<br>Autorizado: AUT<br>Auditado: AUT<br>Cod 28: CODIGO DE DIAGNOSTICO NO INGRESADO<br>Cod 28: CODIGO DE DIAGNOSTICO NO INGRESADO<br>. Autorizad<br>30/11/2019 a las: 19:00:36<br>0.00 Emitir ticket<br>Cobertura General                                                                                                    |                                |                     |            |             |                   |            |             |
|                                                                                                    | Coseguro:                               | 0.00 Emitir ticket                                                                                                    |                                |                     |            |             |                   |            |             |
| Image: Second second sec | Cobertura ISSN:                         | Cobertura General                                                                                                    |                                |                     |            |             |                   |            |             |
|                                                                                                    | Mutual ISSN:                            | MUPOL Porcentaje:100%                                                                                                    |                                |                     |            |             |                   |            |             |
|                                                                                                    | Detalle de pra                          | cticas                                                                                                    |                                |                     |            |             |                   |            |             |
|                                                                                                    | NBU                                     | Nombre                                                                                                    | Situación                      | Observacion Auditor | Valor      | Coseguro    | Cobertura         | Detalle    | Resol. por  |
|                                                                                                    | 0001 ACTO BIOQUÍMIC                     | 0.<br>0 BIOQUIMICO                                                                                                    | Autorizada                     |                     | \$257.42   | \$0         | Cobertura General |            |             |
|                                                                                                    | 0475 HEMOGRAMA.<br>INSTITUTO: HEM       | OGRAMA                                                                                                    | Autorizada                     |                     | \$128.71   | \$0         | Cobertura General |            |             |
|                                                                                                    | 0015 ALBUMINA (sérica<br>INSTITUTO: ALB | o urinaria - c/u)<br>UMINA SANGRE U ORINA C/U                                                                                                    | Autorizada                     |                     | \$64.36    | \$0         | Cobertura General |            |             |
|                                                                                                    | 0911 UROCULTIVO (MO                     | DULO)<br>CULTIVO                                                                                                    | Autorizada                     |                     | \$471.94   | \$0         | Cobertura General |            |             |

| UAP - Comprobante |                                                     |                                                  |                             | 1/1                                                                     |                         |         |                                            | ¢ | ÷ | ē |
|-------------------|-----------------------------------------------------|--------------------------------------------------|-----------------------------|-------------------------------------------------------------------------|-------------------------|---------|--------------------------------------------|---|---|---|
| Herramientas      | SUA<br>Coleç                                        | P - Compro<br>gio de Bioquí                      | <b>obante -</b><br>micos de | ISSN - 3<br>Nequen:                                                     | <b>34001</b><br>A000034 | 44668   | 1//1                                       |   |   |   |
|                   | Labo                                                | ratorio: PRU                                     | EBAS                        |                                                                         |                         |         |                                            |   |   |   |
|                   | Orden autorizada                                    |                                                  |                             |                                                                         |                         |         |                                            |   |   |   |
|                   | Obra Social / Plan ISSN (340) - Ambulatorio (34001) |                                                  |                             |                                                                         |                         |         |                                            |   |   |   |
|                   | Prestad                                             | lor                                              | (COVERED AND A              | ) Esther                                                                |                         |         |                                            |   |   |   |
|                   | Afiliado                                            | ator                                             | ••                          |                                                                         |                         | IANA    | - No_Grav                                  |   |   |   |
|                   | Fecha o                                             | le prescripción                                  |                             | THE REAL PROPERTY OF                                                    |                         | d       |                                            |   |   |   |
|                   | Fecha d                                             | te consumo                                       | 1000                        |                                                                         |                         |         |                                            |   |   |   |
|                   | Diagnos                                             | stico                                            | 1 ALL DOLLARS               |                                                                         |                         |         |                                            |   |   |   |
|                   | Resoluc                                             | tion Sistema                                     | AUTORI                      | ORIZADA<br><br><br><br><br><br><br><br><br><br><br><br><br><br><br><br> |                         |         |                                            |   |   |   |
|                   | Numero de Orden A0000344668                         |                                                  |                             |                                                                         |                         |         |                                            |   |   |   |
|                   | Cargad                                              | a el<br>Ira ISSN:                                | 30/11/2                     | 30/11/2019 a las: 19:00:36<br>Cobertura General                         |                         |         |                                            |   |   |   |
|                   | Mutual                                              | ISSN:                                            | MUPOL                       | MUPOL Porcentaje:100%                                                   |                         |         |                                            |   |   |   |
|                   | Detalle de Practicas                                |                                                  |                             |                                                                         |                         |         |                                            |   |   |   |
|                   | NBU                                                 | Detalle                                          |                             | \$ Tota                                                                 | \$ Afiliado             | \$ ISSN | Estado                                     |   |   |   |
|                   | 1                                                   | ACTO BIOQUÍMI                                    | CO.                         | 257.4                                                                   | 0                       | 257.42  | AUTORIZADA                                 |   |   | ( |
|                   | 475                                                 | HEMOGRAMA.                                       |                             | 128.7                                                                   | 0                       | 128.71  | AUTORIZADA                                 |   |   |   |
|                   | 911                                                 | ALBUMINA (sérica o<br>UROCULTIVO (MOD<br>TOTALES |                             | 471 0                                                                   | 0                       | 471.94  | 4.36 AUTORIZADA<br>1.94 AUTORIZADA<br>2.43 |   |   | 1 |
|                   |                                                     |                                                  | 000000                      | 922.4                                                                   | ő                       | 922.43  |                                            |   |   | 1 |
|                   |                                                     |                                                  |                             | L                                                                       |                         | 1       |                                            |   |   | 1 |
|                   | Firma                                               | y aclaración:                                    |                             | DU:                                                                     |                         |         |                                            |   |   |   |
|                   |                                                     |                                                  |                             |                                                                         |                         |         |                                            |   |   |   |
|                   |                                                     |                                                  |                             |                                                                         |                         |         |                                            |   |   |   |
|                   |                                                     |                                                  |                             |                                                                         |                         |         |                                            |   |   |   |
|                   |                                                     |                                                  |                             |                                                                         |                         |         |                                            |   |   |   |
|                   | A 0                                                 | 0 0 0                                            | ) 3 4                       | 4 6                                                                     | 6 8                     |         |                                            |   |   |   |

- Si seleccionamos el plan PROGRAMA DISCAPACIDAD el procedimiento es igual:

| <b>∢suap</b> ⊁ | deborah B<br>Sucursal 1                    |                |                       | PRODUCI | PRUEBAS<br>CION NEUQUEN - V1.7.4 - 20/10/2016 |
|----------------|--------------------------------------------|----------------|-----------------------|---------|-----------------------------------------------|
|                | Nueva orden para autorizar                 |                |                       |         |                                               |
|                | Datos del Afiliado<br>Nombre:<br>Doc: DNI  |                |                       |         |                                               |
| 1              | Plan: Plan                                 |                |                       |         |                                               |
| <b>a</b>       | Nro: 281                                   |                |                       |         |                                               |
| S              | Cobertura General                          |                |                       |         |                                               |
| 10             | PROG. DISCAPACIDAD •<br>PROG. DISCAPACIDAD | $\langle \Box$ |                       |         |                                               |
|                | Ingrese prescriptor:                       |                |                       |         | 1                                             |
| <b></b>        |                                            |                |                       |         |                                               |
| 2?             | Prestador:                                 | Sin Prestador  |                       |         | ]                                             |
|                | Fecha Prescripción:                        |                | Fecha de Realización: |         |                                               |
| <b>*</b>       | Diagnóstico:                               |                | A.                    |         |                                               |
|                | Observaciones:                             |                | A                     |         |                                               |
|                | Práctica:                                  |                | ۾ (                   |         |                                               |
|                | NBU Nombre                                 |                |                       | Acción  |                                               |

| Re                | PROG. DIS             | CAPACIDAD ·                        |                         |         |          |
|-------------------|-----------------------|------------------------------------|-------------------------|---------|----------|
| 9                 | Datas dal Dara        | vietor                             |                         |         |          |
| <u> </u>          | Nombre: 1             | riptor                             |                         |         |          |
| -                 | Mat Nac:              |                                    |                         |         |          |
|                   | Mat Prov:             | 1746                               |                         |         |          |
| pervenig          | Especialio            | au. HEDICO                         |                         |         | Cambiar  |
| ∕ <b>_</b> `<br>▶ | Prestador:            |                                    |                         |         |          |
|                   | Fecha Prescripción:   | 30112019                           | Fecha de Realización: 🕅 | 0112019 |          |
|                   | Diagnóstico:          | Control                            | lb.                     |         |          |
|                   | Observaciones:        |                                    | li li                   |         |          |
|                   |                       |                                    |                         |         |          |
|                   | Práctica:             |                                    |                         | ۹.      |          |
|                   |                       |                                    |                         |         |          |
|                   | NBU                   | Nombre                             |                         | Acción  | <u></u>  |
|                   | 0911                  | UROCULTIVO (MODULO)                | l≱                      | -       |          |
|                   | 0015                  | ALBUMINA (sérica o urinaria - c/u) |                         | -       |          |
|                   | 0475                  | HEMOGRAMA.                         | ۱ <b>۲</b>              | -       |          |
|                   | 0001                  | ACTO BIODUÍMICO.                   | $\checkmark$            | 100     | <b>v</b> |
|                   | Descartar los cambios | Guardar en Borrador Guardar        | y Autorizar             |         |          |

#### - Continuamos la carga de la orden normalmente:

- Veremos el apartado de Mutual ISSN:

| (suap) | 5 St                                                                                      | cursal 1                                                                                                    |               |             |          | PRODUCCION                       | EUQUEN - V1.7  | PRUEBA<br>4 - 20/10/20 |  |  |  |  |
|--------|-------------------------------------------------------------------------------------------|----------------------------------------------------------------------------------------------------|---------------|-------------|----------|----------------------------------|----------------|------------------------|--|--|--|--|
| •      | 🗘 Orden en borrador (sin autorizar). Tiene datos correctos y puede ser aceptada 🄓 💮 😓 🚔 💉 |                                                                                                    |               |             |          |                                  |                |                        |  |  |  |  |
| E.     | Obra Social / Plan:<br>Prestador:                                                         | nn                                                                                                    | he            | r-BIOQUIMI  | CO De    | Detalle de situación de la orden |                |                        |  |  |  |  |
|        | Afiliado:                                                                                 |                                                                                                    | -             | the address |          |                                  |                |                        |  |  |  |  |
| 1      | Prescriptor:                                                                              |                                                                                                    | OUTLIERO IO+M | IEDICO      |          |                                  |                |                        |  |  |  |  |
| -      | Fecha de<br>prescripción:                                                                 | 30/11/2019                                                                                                    |               |             |          |                                  |                |                        |  |  |  |  |
| S      | Fecha de realizacion:                                                                     | 30/11/2019                                                                                                    |               |             |          |                                  |                |                        |  |  |  |  |
| 10     | Diagnostico:                                                                              | Control                                                                                                    |               |             |          |                                  |                |                        |  |  |  |  |
| 6      | Observaciones:                                                                            |                                                                                                    |               |             |          |                                  |                |                        |  |  |  |  |
| 1.     | Numero orden:                                                                             | A0000344665                                                                                                    |               |             |          |                                  |                |                        |  |  |  |  |
| CCC?   | Resolucion Sistema:                                                                       | AUTORIZADA<br>Autorizado: AUT<br>Auditado: AUT<br>Cod 28: CODIGO DE DIAGNOSTIC<br>Cod 28: CODIGO DE DIAGNOSTIC<br>Autorizada | O NO INGRES   | ADO<br>ADO  |          |                                  |                |                        |  |  |  |  |
|        | Autorizada el:                                                                            | 30/11/2019 a las: 18:38:22                                                                                                   |               |             |          |                                  |                |                        |  |  |  |  |
|        | Coseguro:                                                                                 | 0.00                                                                                                    |               |             |          |                                  |                |                        |  |  |  |  |
|        | Cobortura ICCN:                                                                           | Cohertura General                                                                                                    |               |             | -        |                                  |                |                        |  |  |  |  |
|        | Detalle de prac                                                                           | ticas                                                                                                    | :100%         |             | л        | Probar configuración de          | practicas vs C | oberturas              |  |  |  |  |
|        | NBU                                                                                       | Nombre                                                                                                    | Situación     | Valor       | Coseguro | Cohertura                        | Detalle        | Resal nor              |  |  |  |  |
|        | 0001 ACTO BIOQUÍMICO                                                                      | ).<br>) BIOOUIMICO                                                                                                    | Autorizada    | \$257.42    | \$0      | Cobertura General                | •              | in the second second   |  |  |  |  |
|        | 0475 HEMOGRAMA.                                                                           | OGRAMA                                                                                                    | Autorizada    | \$128.71    | \$0      | Cobertura General                | •              |                        |  |  |  |  |
|        | 0015 ALBUMINA (sérica<br>INSTITUTO: ALBU                                                  | o urinaria - c/u)<br>IMINA SANGRE U ORINA C/U                                                                                | Autorizada    | \$64.36     | \$0      | Cobertura General                | •              |                        |  |  |  |  |

#### - Verificamos el comprobante:

| suap     | > de<br>su                                 | borah <mark>B</mark><br>cursal 1                                                                                     |                                  |                     |           |          | PRODUCCION NEUQUI | EN - V1.7.4 | PRUEBA:<br>- 20/10/20 |
|----------|--------------------------------------------|----------------------------------------------------------------------------------------------------|----------------------------------|---------------------|-----------|----------|-------------------|-------------|-----------------------|
| •        | Orden autoriz                              | rada. 🔒 👋 🤣                                                                                                    |                                  |                     |           |          |                   |             |                       |
| 2.24     | Obra Social / Plan:                        | ISSN (340) - Amhulatorio (34                                                                                         | 00                               |                     |           |          |                   |             |                       |
| TTTT .   | Prestador:                                 | M.F                                                                                                    | IMICO                            | Observacio          | n Auditor |          |                   |             |                       |
|          | Afiliado:                                  |                                                                                                    |                                  |                     |           |          |                   |             |                       |
|          | Prescriptor:                               | M.F                                                                                                    |                                  | 10000               |           |          |                   |             |                       |
|          | Fecha de<br>prescripción:                  | 30/11/2019                                                                                                    | Respuesta:                       |                     |           |          |                   |             |                       |
|          | Fecha de realizacion:                      | 30/11/2019                                                                                                    |                                  |                     |           |          |                   |             |                       |
| 0        | Diagnostico:                               | Control                                                                                                    | Detalle de situación de la orden |                     |           |          |                   |             |                       |
| <u> </u> | Observaciones:                             | Lig.                                                                                                    |                                  |                     |           |          |                   |             |                       |
| ·····    | Numero orden:                              | A0000344665                                                                                                    |                                  |                     |           |          |                   |             |                       |
|          | Resolucion Sistema:                        | AUTORIZADA<br>Autorizado: AUT<br>Auditado: AUT<br>Cod 28: CODIGO DE DIAGNO<br>Cod 28: CODIGO DE DIAGNO<br>Autorizada | ESADO<br>ESADO                   |                     |           |          |                   |             |                       |
|          | Autorizada el:                             | 30/11/2019 a las: 18:38:34                                                                                           |                                  |                     |           |          |                   |             |                       |
|          | Coseguro:                                  | 0.00 Emitir ticket                                                                                                   |                                  |                     |           |          |                   |             |                       |
|          | Cobertura ISSN:                            | Cobertura General                                                                                                    |                                  |                     |           |          |                   |             |                       |
|          | Mutual ISSN:                               | PROG. DISCAPACIDAD Porcer                                                                                            | taje:100%                        |                     |           |          |                   |             |                       |
|          | Detalle de prac                            | ticas                                                                                                    |                                  |                     |           |          |                   |             |                       |
|          | NBU                                        | Nombre                                                                                                    | Situación                        | Observacion Auditor | Valor     | Coseguro | Cobertura         | Detalle     | Resol. por            |
|          | 0001 ACTO BIOQUÍMICO                       | BIOQUIMICO                                                                                                    | Autorizada                       |                     | \$257.42  | \$0      | Cobertura General |             |                       |
|          | 0475 HEMOGRAMA.<br>INSTITUTO: HEMO         | GRAMA                                                                                                    | Autorizada                       |                     | \$128.71  | \$0      | Cobertura General |             |                       |
|          | 0015 ALBUMINA (sérica )<br>INSTITUTO: ALBU | o urinaria - c/u)<br>MINA SANGRE U ORINA C/U                                                                         | Autorizada                       |                     | \$64.36   | \$0      | Cobertura General |             |                       |
|          | 0911 UROCULTIVO (MOD<br>INSTITUTO: UROC    | OULO)                                                                                                    | Autorizada                       |                     | \$471.94  | \$0      | Cobertura General |             |                       |

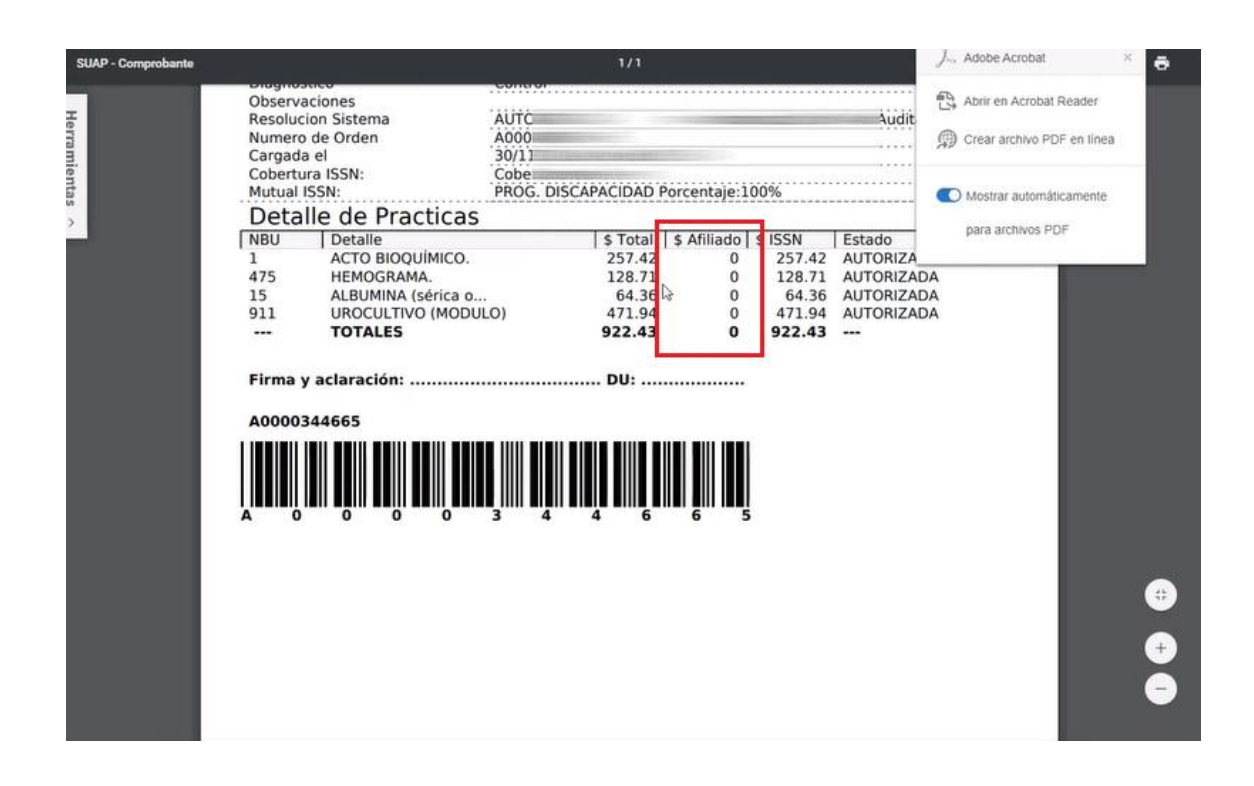